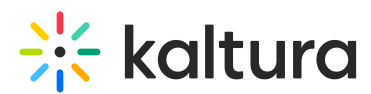

## How to export a bandwidth consumption report via API

Last Modified on 11/28/2024 12:02 pm IST

#### A This article is designated for administrators.

- Go to the API console at https://developer.kaltura.com/console/ (Sign In) or http://www.kaltura.com/api\_v3/testme.
   In this guide, we will practice the report.getTable API call, See https://developer.kaltura.com/console/service/report/action/getTable.
- Generate a KS (relevant when Testme Console is used)
   See How to Start a Kaltura Session using the TestMe Console.
- 3. Session Service: report
- 4. action: getTable
- 5. reportType (KalturaReportType): PARTNER\_USAGE
- reportInputFilter (KalturaReportInputFilter): KalturaReportInputFilter > Select
   Edit
  - a. add **fromDate (int)**, **toDate (int)** timestamps in unix.You may use this online converter https://www.epochconverter.com/.
  - b. Enter the relevant entry ID in entryIdIn (string)
  - c. Enter the relevant user ID of the media owner in ownerIdsIn (string)
- 7. pager (KalturaFilterPager): KalturaFilterPager > Select Edit
  - a. pageSize (int): 500
  - b. pageIndex (int): 1 [then change it to 2,3, and so on as needed]
- 8. Click Send

# 🔆 kaltura

| 1730//96/5                                                                |   |
|---------------------------------------------------------------------------|---|
| 17 30443043                                                               |   |
| Kaltura API session (string):                                             |   |
| djJ8NDgzNDAzMnx7z2q2IMOrEKDar 🗹                                           |   |
| toDate (int):                                                             |   |
| language (string): 1732782445                                             |   |
|                                                                           |   |
| Select service: fromDay (string):                                         |   |
| report 🗸 🎯                                                                |   |
| Select action:                                                            |   |
| getTable v 😡 toDay (string):                                              |   |
|                                                                           |   |
| reportType (KalturaReportType):                                           |   |
| PARTNER_USAGE                                                             |   |
| (string):                                                                 |   |
|                                                                           |   |
| reportInputFilter (KalturaReportInputFilter): Edit                        |   |
| KalturaReportInputFilter v V searchInTags (bool):                         |   |
| 0                                                                         |   |
|                                                                           |   |
| pager (KalturaFilterPager): Edit                                          |   |
| KalturaFilterPager  V                                                     |   |
| 0                                                                         |   |
|                                                                           |   |
| order (string): categories (string):                                      |   |
|                                                                           |   |
| Θ                                                                         |   |
| objectIds (string):                                                       |   |
| categoriesIdsIn (string):                                                 |   |
| 0                                                                         |   |
|                                                                           |   |
| responseOptions (KalturaReportResponseOptions):<br>customVar1In (string): |   |
|                                                                           |   |
| KalturaReportResponseOptions 🗸 🗆                                          |   |
|                                                                           |   |
| 0                                                                         | • |
|                                                                           | Þ |

#### Output example

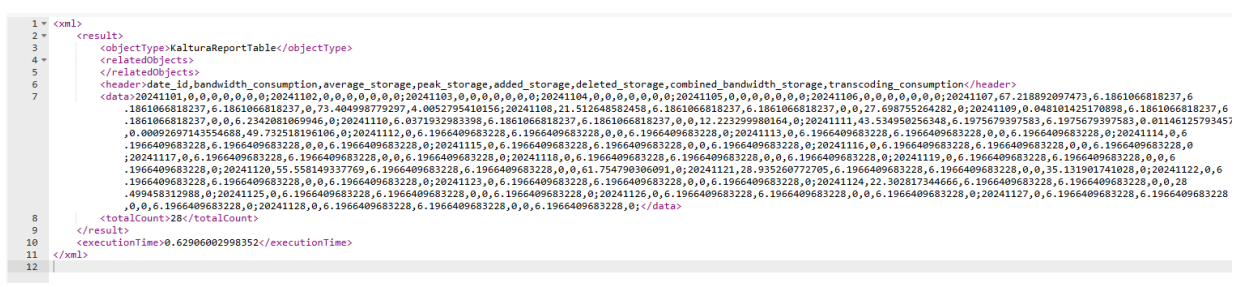

- 9. Open Notepad and copy the **<header>** output to a notepad's 1st line.
- 10. Copy the **<data>** output to a notepad's 2nd line.

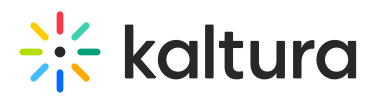

| 🔐 *C\Users\taLbinder\Downloads\file.csv - Notepad ++                                                                                                    | -               | 0      | ×   |
|----------------------------------------------------------------------------------------------------|-----------------|--------|-----|
| Elle Edit Search View Encoding Language Settings Tools Macro Bun Plugins Window I                                                                                         |                 | +      | ▼ × |
| \$\$ \$\$ \$\$ \$\$ \$\$ \$\$ \$\$ \$\$ \$\$ \$\$ \$\$ \$\$ \$\$                                                                                                    |                 |        |     |
| en new 1 🔉 🔤 file.cv 🔀                                                                                                    |                 |        |     |
| 1 det 14, handed th_consemption.persone_bear_storage_bear_storage_dated_storage, dated_storage, transcoling_commution<br>2 224101, 0, 0, 0, 0, 0, 0, 0, 0, 0, 0, 0, 0, 0, | 5410156;2024110 | 8,21.5 | 126 |

11. Click Ctrl F to **Replace all ";"** with line breaks "\n" Click here to learn more.

### Find what: ;

Replace with: \n

| .epiace      |                      |                  |        |          |                                        | >   |
|--------------|----------------------|------------------|--------|----------|----------------------------------------|-----|
| ind Replac   | e Find in Files      | Find in Projects | Mark   |          |                                        |     |
| Find w       | /hat: ;              |                  |        |          | Find Next                              | ) 🗆 |
| Replace v    | with: \n             |                  |        |          | Replace                                |     |
|              |                      |                  | 🗌 In s | election | Replace All                            |     |
| Backward di  | rection<br>word only |                  |        |          | Replace All in All Opened<br>Documents |     |
| Match case   | ,                    |                  |        |          | Close                                  |     |
| 🕑 Wrap aroun | d                    |                  |        |          |                                        |     |
| Search Mode  |                      |                  |        |          | Transparency                           |     |
| O Normal     |                      |                  |        |          | On losing focus                        |     |
|              | n, \r, \t, \0, \x)   |                  |        |          | Always                                 |     |
| Contended () |                      |                  |        |          |                                        |     |

12. Save as tablename.csv and open the file in Excel.

#### Demo video